# Panduan Pendaftaran Perwalian 222 untuk Mahasiswa yang mengambil program MBKM

Sesuai SK Rektor Undika no. 032/KPT-03E/III/2021 tentang program Merdeka Belajar Kampus Merdeka (MBKM),

Ada 9 jenis MBKM :

- 1. MBKM Pertukaran pelajar Antar PT
- 2. MBKM Magang
- 3. MBKM Proyek Desa
- 4. MBKM Mengajar di sekolah
- 5. MBKM Penelitian / Riset
- 6. MBKM Wirausaha
- 7. MBKM Studi Independent (MSIB)
- 8. MBKM Proyek kemanusiaan
- 9. MBKM belajar antar prodi dalam lingkungan Universitas Dinamika

maka untuk pelaksanaan Perwalian 222 – Untuk Mahasiswa yang mengambil program MBKM adalah sbb :

## **Pendaftaran lewat sicyca :**

- 1. Mahasiswa mendaftar MBKM dari sicyca (paling lambat 3 hari sebelum perwalian)
- 2. Pilih MBKM sesuai jenisnya (ada 9 jenis)
- 3. siapkan berkas MBKM : file surat penetapan MBKM (MBKM jenis 1-8) atau surat permohonan MBKM (MBKM jenis 9) untuk di upload. Upload ini sifatnya wajib.
- 4. Selesai upload berkas, klik Simpan
- 5. Setelah selesai akan ada notifikasi ke dosen wali untuk setuju atau tolak, jika ditolak maka ada notifikasi ke mahasiswa pengajuan MBKM ditolak. Tetapi jika setuju maka
- 6. ada notifikasi ke kaprodi, untuk setuju atau tolak.
- 7. Jika disetujui maka, mahasiswa sudah terdaftar MBKM pada perwalian.

#### Cara Pendaftaran MBKM

1. Mahasiswa masuk ke Sicyca, kemudian pilih menu MBKM

| $\leftrightarrow \rightarrow \mathbf{C}$ sicyca.dinan | nika.ac.id/mbkm   |                                                    |                                                                                       |
|-------------------------------------------------------|-------------------|----------------------------------------------------|---------------------------------------------------------------------------------------|
| Apps DØ Sign in to DQLab                              |                   | 😅 Litequian.net : Baca 🕥 https://edu.hsi.id/st     | 🔮 SISTER Web Service 🔇 Kinerja - Penilaian K 🤮 SISTER   Tridharma                     |
| Sapps Sicyca Digi                                     | lib PPTA E-resour | rce Perpustakaan <b>Lainnya</b> -                  |                                                                                       |
|                                                       | Jum'at, 11 Februa | A<br>nformasi Cyber Campus<br>ri 2022 Jam 10:37:10 | Kevin Hernando<br>19410200012<br>19410200012@dinamika.ac.id<br>Data Lengkap   Log Out |
| Dashboard Akademik                                    | MBKM Puangan      | Perpustakaan E-Resource PPKP PP1                   | TA Komunitas Angket Publikasi Humas                                                   |
|                                                       | uno   Perjaman    | Buku   Rata-rata kunjungan   Rata-raw, >minjaman   | ı   Peminjaman Ruangan   Usulan Pustaka   Akses Database Jurnal Internasional         |
|                                                       | DAFTAR MBKM       | (DEV)                                              |                                                                                       |
|                                                       | NIM               | 19410200012                                        | Persyaratan Mendaftar MBKM                                                            |
|                                                       | Jenis MBKM        | Pilih Jenis MBKM 🗸                                 | 2. IPK >= 2.0 (3.14)<br>3. SISK = 72 (84)                                             |
|                                                       |                   |                                                    |                                                                                       |

- 2. Akan muncul form pendaftaran MBKM
  - Mahasiswa akan diminta memasukkan jenis MBKM yg dipilih dan mengunggah berkasberkas yang menjadi persyaratan dari MBKM yg dipilih
  - Jika jenis MBKM telah dipilih dan berkas persyaratan telah di unggah, maka mhs bs menekan tombol simpan untuk meneruskan permohonan tsb ke dosen wali dan kaprodi

| S View Sicyca Mahasiswa                                | × 😽 Sistem Informasi Cyber Campus -                                                                                                 | × 👼 New T  | ab                                   | ×   +           |             | - 0                         | × |
|--------------------------------------------------------|----------------------------------------------------------------------------------------------------|------------|--------------------------------------|-----------------|-------------|-----------------------------|---|
| $\leftarrow  ightarrow \mathbf{C}$ $\cong$ sicyca.dina | amika.ac.id/mbkm                                                                                                    |            |                                      |                 | \$          | 👼 Incognito                 | : |
| Kamis, 27 Januari 202                                  | 2 Jam 08:56:55                                                                                                    |            |                                      | Data Lengkap    | Log Out     |                             | ^ |
| Dashboard Akademik                                     | MBKM Keuangan Perpustakaan                                                                                                    | E-Resource | PPKP Angket                          | Publikasi Humas |             | Feedback                    |   |
|                                                        |                                                                                                    |            |                                      |                 |             |                             |   |
|                                                        | EV)                                                                                                    |            |                                      |                 |             |                             |   |
|                                                        |                                                                                                    |            |                                      |                 |             |                             |   |
| NIM                                                    | 19410200012                                                                                                    |            | Persyarata                           | n Mendaftar M   | <b>NBKM</b> |                             |   |
| Jenis MBKM                                             | MBKM (Antar Prodi di Lingkungan Undil 🗸                                                                                             | •          | 2. IPK >= 2.0 (3<br>3. SKSK >= 72 (2 |                 |             |                             |   |
| Unggah Berkas Per                                      | Pilih Jenis MBKM<br>MBKM (Kegiatan Wirausaha)<br>MBKM (Proyek Kemanusiaan)                                                          | =          | 5. 5858 - 72 (                       |                 |             |                             |   |
| Surat Permohonan                                       | Belajar Di Rumah<br>MBKM (Studi / Provek Independen)                                                                                | max 5 MB   |                                      |                 |             |                             |   |
| МВКМ                                                   | MBKM (Mengajar di Sekolah)                                                                                                    |            |                                      |                 |             |                             |   |
| SI                                                     | MBKM (Proyek di Desa)<br>MBKM (Pertukaran Pelajar)<br>MBKM (Penelitian)<br>MBKM (Magang)<br>MBKM (Antar Prodi di Lingkungan Undika) |            |                                      |                 |             |                             |   |
|                                                        |                                                                                                    |            |                                      |                 |             |                             |   |
|                                                        |                                                                                                    |            |                                      | >>              |             |                             | - |
| Type here to search                                    | 🖬    💽 😭                                                                                                    | <b>• •</b> | Desktop                              | 29°C ^          | Ē 🛃 🧬       | ENG 8:56<br>INTL 27/01/2022 | ģ |

3. Setelah mengajukan permohonan mahasiswa diminta menunggu persetujuan dosen wali dan kaprodi dan progress pengajuan dapat dilihat oleh mahasiswa di menu MBKM Sicyca

| 33449              | Digilib PPT            | A E-resource Perpustakaa                                     | n Lainnya -       |                             |                                |                                                                                     |               | 🕇 Stikomapps |
|--------------------|------------------------|--------------------------------------------------------------|-------------------|-----------------------------|--------------------------------|-------------------------------------------------------------------------------------|---------------|--------------|
|                    | Jum                    | Sistem Informasi Cyber Can<br>at, 11 Februari 2022 Jam 11:1: | 1pus<br>2:25      |                             | 194                            | Kevin Hernando<br>19410200012<br>110200012@dinamika.ac.ic<br>Data Lengkap   Log Out |               |              |
| Dashboard Akademik | k MBKM                 | Keuangan Perpustakaan                                        | E-Resource PPK    | P PPTA Komur                | nitas Angket Put               | likasi Humas                                                                        |               | Feedback     |
|                    |                        |                                                              |                   |                             |                                |                                                                                     |               |              |
| 6                  | ■ DA                   | FTAR MBKM (DEV)                                              |                   |                             |                                |                                                                                     |               |              |
|                    | Pendaft                | aran MBKM sudah diterima                                     |                   |                             |                                |                                                                                     |               |              |
|                    |                        |                                                              |                   |                             |                                |                                                                                     |               |              |
|                    |                        |                                                              |                   |                             |                                |                                                                                     |               |              |
|                    | = PE                   | NGAJUAN MBKM                                                 |                   |                             |                                |                                                                                     |               |              |
|                    | No.                    | NGAJUAN MBKM<br>Jenis MBKM                                   | Semeste           | er Tanggal Pen              | gajuan status                  | PIC Ke                                                                              | terang        |              |
|                    | <b>PE</b><br>No.<br>1. | NGAJUAN MBKM<br>Jenis MBKM<br>MBKM (Mengajar Di Sekolal      | Semeste<br>1) 212 | r Tanggal Pen<br>11-02-2022 | gajuan Status<br>11.9 Diterima | PIC Ke<br>Kaprodi                                                                   | rterang<br>Ok |              |

4. Jika pengajuan mahasiswa ditolak, mahasiswa dapat mengetahui alasan penolakan dan dapat mengajukan permohonan lagi

|                 | Jum'at, 11 Februari 3                        | 1022 Jam 11:20:29                            |                       |               |                                                                           | Data L                             | engkap   Log  | Out                   |
|-----------------|----------------------------------------------|----------------------------------------------|-----------------------|---------------|---------------------------------------------------------------------------|------------------------------------|---------------|-----------------------|
| ard Akademik ME | KM Keuangan                                  | Perpustakaan E-Resourc                       | се РРКР РРТ,          | A Komunita    | s Angket                                                                  | Publikasi Hu                       | mas           |                       |
| Jadwal          | Konversi Kurikulum                           | KRS   KHS   Sisa Matak                       | kuliah   Jadwal Ujian | Histori       | Materi Kuliah                                                             | Kalender Akaden                    | nik   Adminis | strasi Mahasiswa   Ra |
|                 | DAFTAR MBKM (D                               | EV)                                          |                       |               |                                                                           |                                    |               |                       |
|                 | NIM                                          | 19410200012                                  |                       |               | Persyara                                                                  | tan Menda                          | ftar MBK/     | M                     |
|                 | Jenis MBKM                                   | Pilih Jenis MBKM                             | ~                     |               | <ol> <li>Semester</li> <li>IPK &gt;= 2.0</li> <li>SKSK &gt;= 7</li> </ol> | 5 s.d 7 (6)<br>D (3.14)<br>12 (84) |               |                       |
|                 | Unggah Berkas Pe<br>Pilih Jenis MBKM terlebi | rsyaratan<br>n dahulu<br>SIMPAN              |                       |               |                                                                           |                                    |               |                       |
|                 | PENGAJUAN MBK                                | м                                            |                       |               |                                                                           |                                    | _             |                       |
|                 | No. Je                                       | enis MBKM                                    | Semester              | Tanggal Penga | ajuan                                                                     | Status                             | PIC           | Keterangan            |
|                 | 1. MBKM (M<br>Berkas yang terupload:         | engajar Di Sekolah)<br>FILE SURAT PERMOHONAN | 212                   | 11-02-2022 11 | 1.18                                                                      | Ditolak Dos                        | en Wali       | Berkas Krg            |

# Perwalian

#### Mahasiswa:

- 1. Mahasiswa yang sudah mendaftar lewat sicyca , maka pada KRS sudah muncul MBKM (jenis 1-8) dengan total 20 SKS , kecuali MBKM antar Prodi (jenis 9)\* lihat point 6
- 2. Klik padanan MK yang nantinya ingin diakui. Mk yang bisa dipilih hanya MK yang ditawarkan pada perwalian 222
- Mahasiswa tidak bisa memilih MK lebih dari 20 sks (maksimal 20 sks), <u>kecuali</u> diijinkan oleh Mitra MBKM. \*\*\*
- 4. Setelah selesai, simpan
- 5. Menunggu approve dari dosen wali
- 6. \* Untuk MBKM antar prodi (jenis 9), mahasiswa bisa mengambil lebih dari 20 sks, tergantung IPS nya.

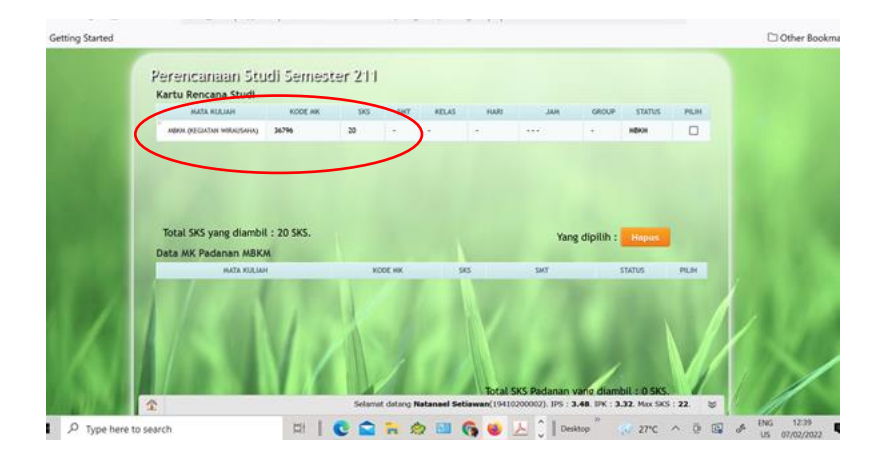

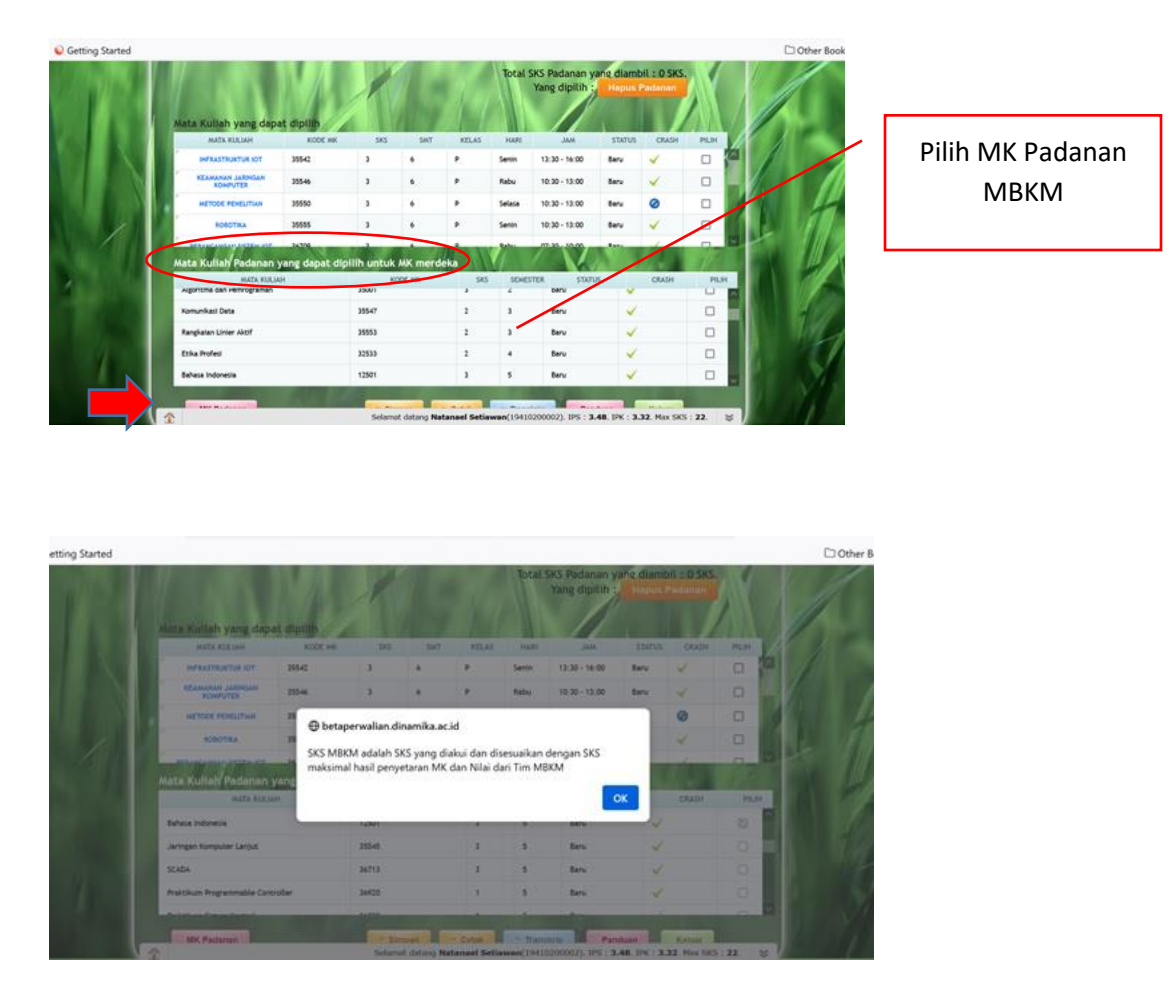

\*\*\*/ Mahasiswa boleh menambah matakuliah reguler diluar padanan MBKM (20 sks) asal dijjinkan mitra MBKM.

Prosedur: Mahasiswa mengajukan permohonan ke Kabag AAK untuk tambah MK lain, surat ditandatangani mahasiswa, mengetahui dosen wali dan disetujui kaprodi, dilampiri dengan surat persetujuan dari Mitra MBKM tsb.

# **MBKM Antar Prodi:**

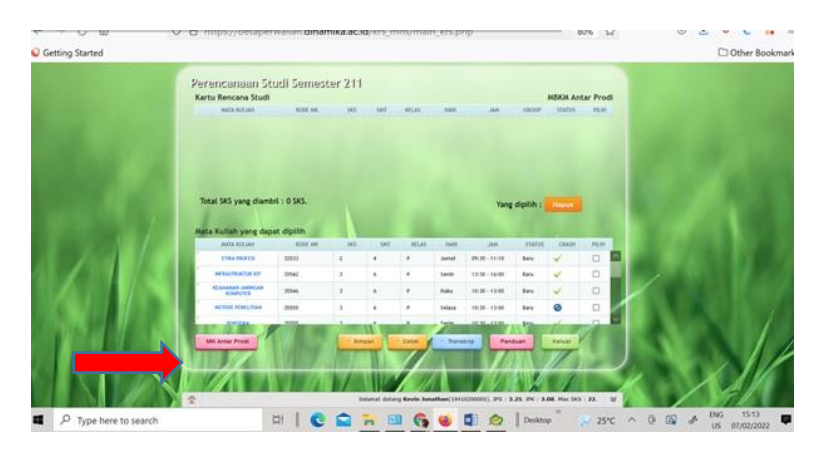

Pilih MK yang ditawarkan dari prodi lain, bisa campur prodi asal dan prodi lain.

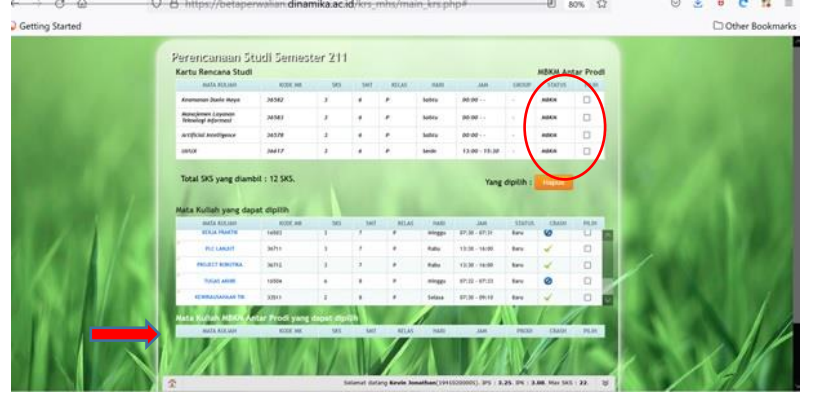

# **Dosen wali :**

- 1. Membuka perwalian mahasiswa wali
- 2. Cek mk yang dipilih mahasiswa untuk padanan, dosen wali bisa merubah mk jika dirasa tidak sesuai
- 3. Approve

## Bukti cetak KRS

|                                                                                  |                                                                                | Semester : Gasal 2022                                                                                                    | 2023                                           |                                             |                                |                               |
|----------------------------------------------------------------------------------|--------------------------------------------------------------------------------|----------------------------------------------------------------------------------------------------|------------------------------------------------|---------------------------------------------|--------------------------------|-------------------------------|
| NIM                                                                              | : 19410100                                                                     | 065 1                                                                                                    | PS : 0                                         | Sks Maks                                    | : 18                           |                               |
| Nama<br>Prodi                                                                    | : Faisal Nu<br>: Sistem Inf                                                    | r Andiyansyah I<br>formasi                                                                                                    | PK : 3.54                                      | SKSK                                        | : 0                            |                               |
| Mata                                                                             | Kuliah yang dia                                                                | mbil pada perwalian 221 :                                                                                                    |                                                |                                             | 0A0I                           | OKJGEDN                       |
| No                                                                               | Kode MK                                                                        | Nama MK                                                                                                    | Status                                         | SKS                                         | Kelas                          | Grup                          |
| 1.                                                                               | 36792                                                                          | MBKM (Studi / Proyek Independen)                                                                                                    | MBKM                                           | 17                                          | -                              |                               |
| Padar                                                                            | an Mata Kulia                                                                  | h (17 sks)                                                                                                    | Status                                         | SKS                                         | Kelas                          | Grup                          |
| Padar                                                                            | an Mata Kulia                                                                  | h (17 sks)                                                                                                    | Status                                         | SKS                                         | Kelas                          | Grup                          |
| Padan<br>No<br>1.                                                                | an Mata Kulia<br>Kode MK<br>16502                                              | h (17 sks)<br>Nama MK<br>Pendidikan Kewarganegaraan                                                                                                    | Status<br>MBKM                                 | SKS<br>2                                    | Kelas                          | Grup                          |
| Padar<br>No<br>1.<br>2.                                                          | an Mata Kulia<br>Kode MK<br>16502<br>35528                                     | h (17 sks)<br>Nama MK<br>Pendidikan Kewarganegaraan<br>Arsitektur Enterprise                                                                                                    | Status<br>MBKM<br>MBKM                         | SKS<br>2<br>3                               | Kelas<br>-<br>-                | Grup<br>-<br>-                |
| Padar<br>No<br>1.<br>2.<br>3.                                                    | an Mata Kulia<br>Kode MK<br>16502<br>35528<br>36572                            | h (17 sks)<br>Nama MK<br>Pendidikan Kewarganegaraan<br>Arsitektur Enterprise<br>Metodologi Penelitian dan Publikasi                                                                                                    | Status<br>MBKM<br>MBKM<br>MBKM                 | SKS<br>2<br>3<br>3                          | Kelas<br>-<br>-                | Grup<br>-<br>-                |
| No           1.           2.           3.           4.                           | an Mata Kulia<br>Kode MK<br>16502<br>35528<br>36572<br>36579                   | h (17 sks)<br>Nama MK<br>Pendidikan Kewarganegaraan<br>Arsitektur Enterprise<br>Metodologi Penelitian dan Publikasi<br>Manajemen Perubahan dan Proyek SI                                                                        | Status<br>MBKM<br>MBKM<br>MBKM<br>MBKM         | SKS<br>2<br>3<br>3<br>3                     | Kelas<br>-<br>-<br>-           | Grup<br>-<br>-<br>-           |
| No           1.           2.           3.           4.           5.              | an Mata Kulia<br>Kode MK<br>16502<br>35528<br>36572<br>36579<br>36581          | h (17 sks)<br>Nama MK<br>Pendidikan Kewarganegaraan<br>Arsitektur Enterprise<br>Metodologi Penelitian dan Publikasi<br>Manajemen Perubahan dan Proyek SI<br>Teknik Audit dan Kontrol SI                                         | Status<br>MBKM<br>MBKM<br>MBKM<br>MBKM         | SKS<br>2<br>3<br>3<br>3<br>3                | Kelas<br>-<br>-<br>-<br>-      | Grup<br>-<br>-<br>-<br>-<br>- |
| No           1.           2.           3.           4.           5.           6. | an Mata Kulia<br>Kode MK<br>16502<br>35528<br>36572<br>36579<br>36581<br>36585 | h (17 sks)<br>Nama MK<br>Pendidikan Kewarganegaraan<br>Arsitektur Enterprise<br>Metodologi Penelitian dan Publikasi<br>Manajemen Perubahan dan Proyek SI<br>Teknik Audit dan Kontrol SI<br>Manajemen Resiko Teknologi Informasi | Status<br>MBKM<br>MBKM<br>MBKM<br>MBKM<br>MBKM | SKS<br>2<br>3<br>3<br>3<br>3<br>3<br>3<br>3 | Kelas<br>-<br>-<br>-<br>-<br>- | Grup<br>-<br>-<br>-<br>-<br>- |

KRS MBKM jenis 1-8, yang tercetak pada mahasiswa hanya tertulis MBKM sesuai jenisnya

## Pelaksanaan Kuliah MBKM :

Mahasiswa yang mengambil program MBKM (1-8) dianggap **kuliah diluar kampus**, sehingga mahasiswa tidak ada kuliah di kampus, kecuali MBKMantar prodi, kuliah dilaksanakan di lingkungan Undika.

#### Padanan matakuliah MBKM untuk KP:

Untuk padanan matakuliah KP, maka mahasiswa wajib mengikuti prosedur dan ketentuan dari PPKP. Info lebih lanjut hubungi bagian PPKP.

BAAK Undika, 12-01-2023